FERMILAB-SLIDES-19-033-CD

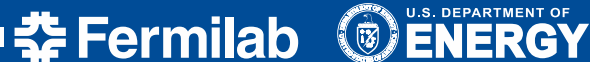

Office of Science

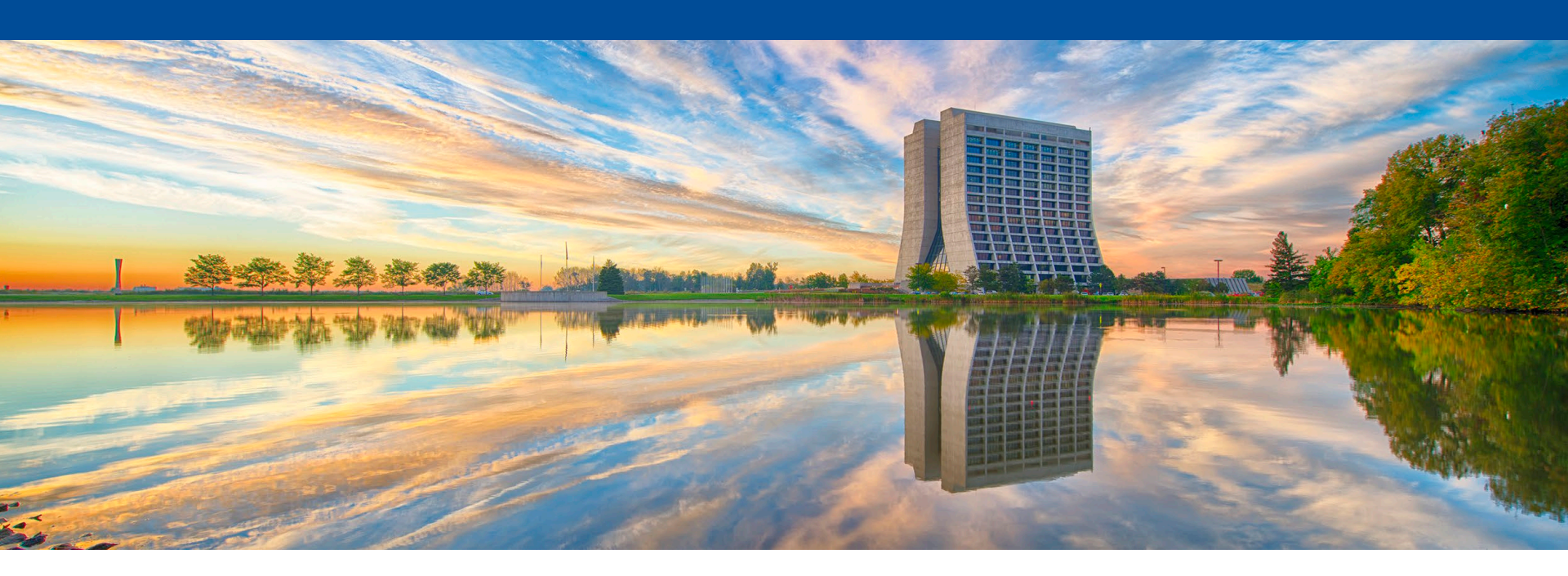

# Migrating Office 365 From ADFS to Ping Federate

NLIT 2019 Kevin Conway May 31, 2019

This manuscript has been authored by Fermi Research Alliance, LLC under Contract No. DE-AC02-07CH11359 with the U.S. Department of Energy, Office of Science, Office of High Energy Physics.

# Agenda

- Why migrate?
- Pre-Requisites for Migration
- Create the O365 Connection
- Federated Trust Maintenance
- Testing
- Lessons Learned
- Questions

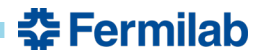

# Why migrate?

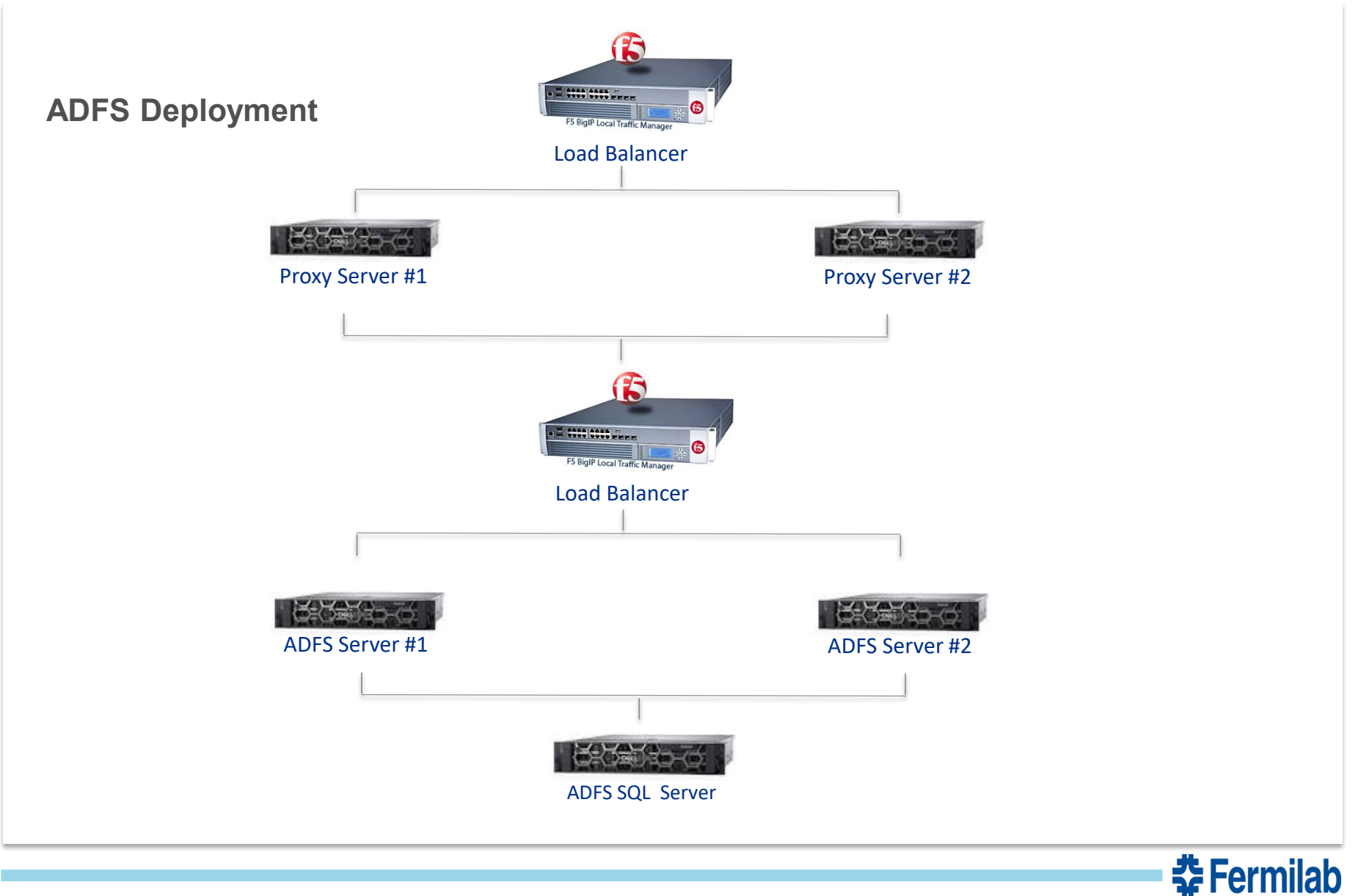

# Why migrate?

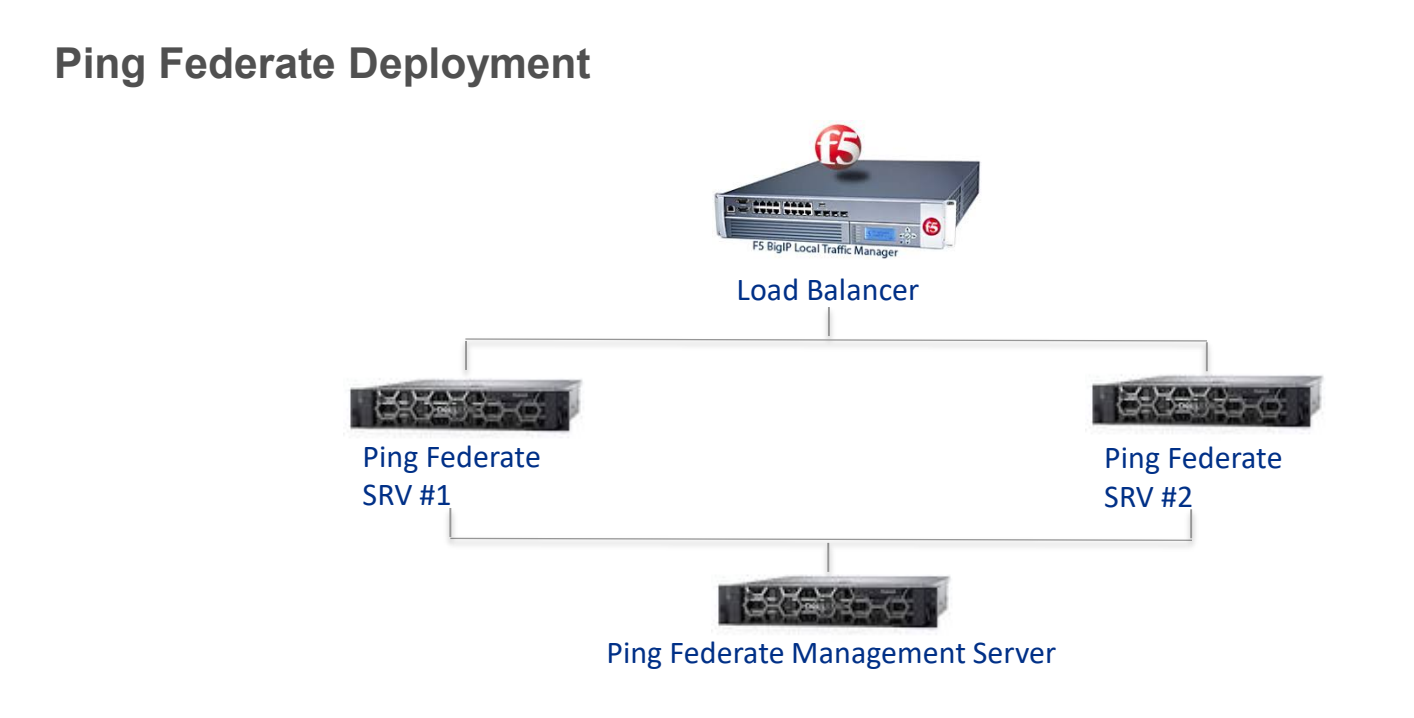

- Simple
- Easier to scale
- Cost-effective

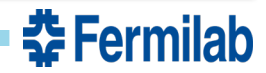

Why migrate?

# **Ping**Federate<sup>®</sup>

# 176 Added Service Providers!

Recently added...

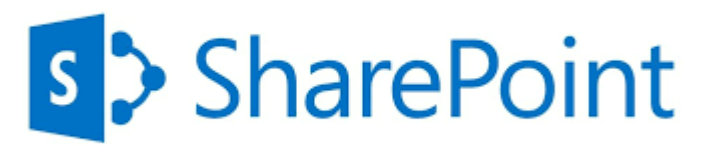

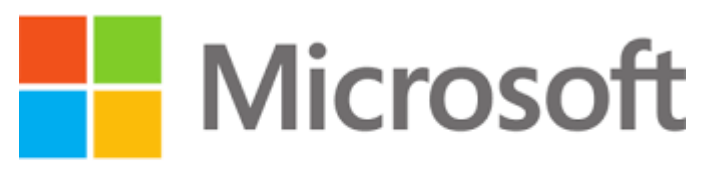

Active Directory Federation Services

The last remaining SP...

Office 365

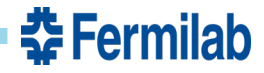

# **Pre-Requisites for Migration**

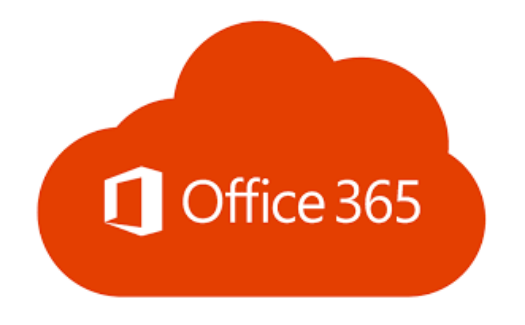

Office 365 Tenant (Test Tenant makes life easier!)

Global Admin Account

**Ping**Federate<sup>®</sup>

Ping Federate version 8.4 (Recommend version 9.X)

🛠 Fermilab

• Admin Account – Full Rights to Management Console

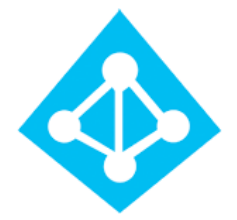

Azure Ad Connect version 1.1.880.0 08

PingFederate Integration with Azure Active Directory and Office 365 Updated June 18, 2018

https://docs.pingidentity.com

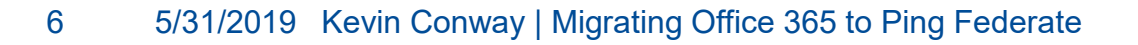

# **Create the O365 Connection**

### **High Level Steps**

- Preparing your Ping Federate Environment
- Create an O365 Connection in Ping Federate Development
- Copy the Connection Settings into Ping Federate Production API Interface
- Break the ADFS Trust -PowerShell
- Federate Domain with Ping Federate Use Azure Ad Connect
- Test your O365 Connection Browsers, Mobile, & Client Applications

# Ping PingFederate

### **Existing Settings Used**

Adapter Data Stores Signing Certificate

### Items needed to Add/Configure WS-Trust Protocol Token Processor Create Credential Validator for upn

Enable objectGUID as binary attribute in datastore

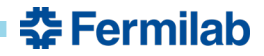

# **LDAP Identity Attribute Mapping**

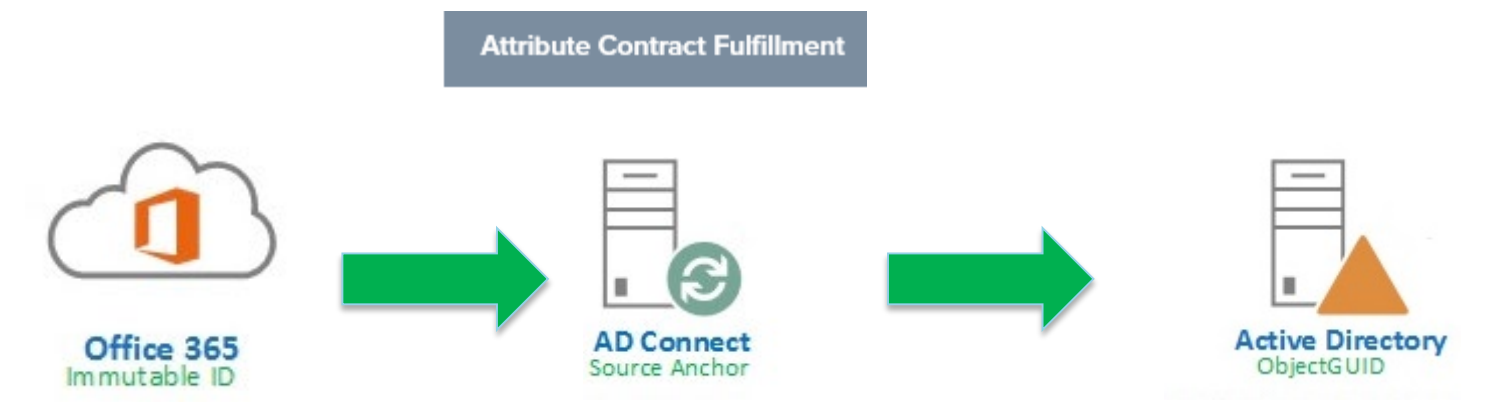

Fulfill your Attribute Contract with values from the incoming token, data stores, or dynamic text values.

| Attribute Contract | Source        | Value                  | Actions        |
|--------------------|---------------|------------------------|----------------|
| ImmutableID        | LDAP (LDAP) v | objectGUID 🗸           | None available |
| SAML_NAME_FORMAT   | Text 🗸        | urn:oasis:names:tc:SAM | None available |
| TOKEN_SUBJECT      | LDAP (LDAP) 🗸 | objectGUID 🗸           | None available |
| UPN                | LDAP (LDAP) 🗸 | userPrincipalName 🗸    | None available |

### **‡** Fermilab

### 8 5/31/2019 Kevin Conway | Migrating Office 365 to Ping Federate

# **Enable the WS-Trust Protocol**

Enable the WS-Trust Protocol in Server Settings on The Ping Management Server Interface

Server Settings

| System Info  | Runtime  | e Notifications | Runtime   | Reporting | Roles & | Protocols |
|--------------|----------|-----------------|-----------|-----------|---------|-----------|
| WS-Trust STS | Settings | Outbound Pro    | visioning | Metadata  | Signing | Metadata  |

### Enable for Identity Providers

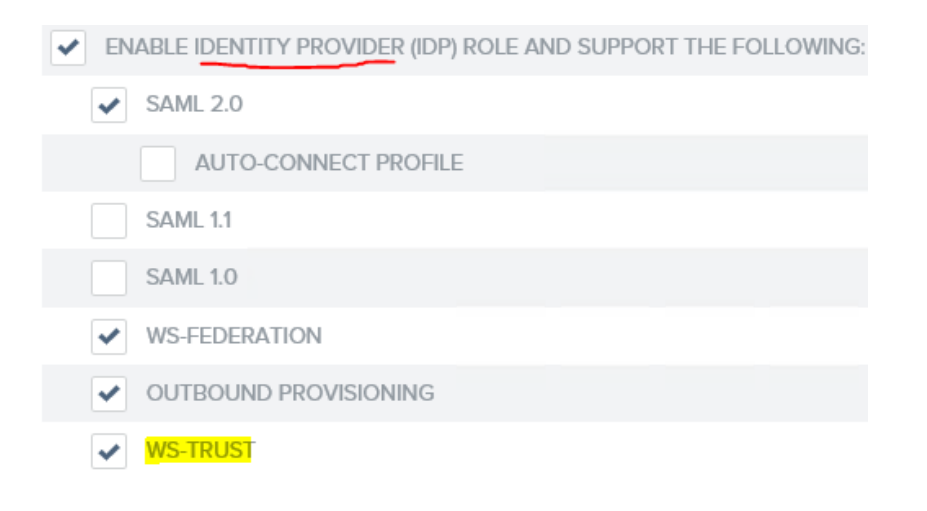

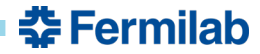

# **Enable the WS-Trust Protocol**

WS Fed

Enable WS-Trust Protocol in Server Settings -> Connection Type for the Office 365 Connection

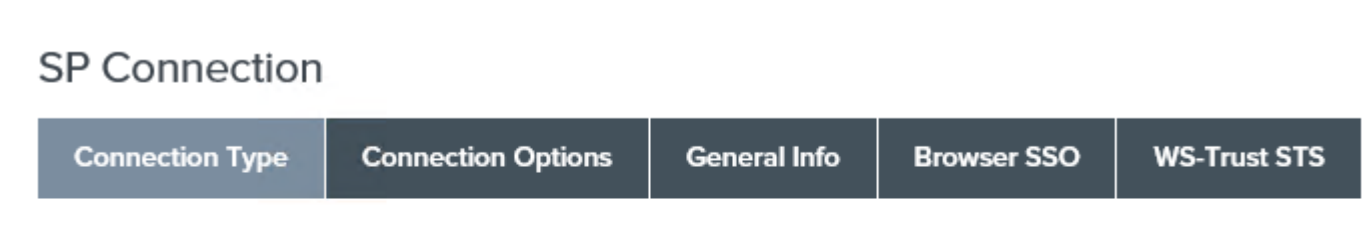

Office 365 Test1

Select the type of connection needed for this SP: Browser SSO Profiles (for Browser SSO), WS-Trust STS (for Outbound Provisioning (for provisioning users/groups to an SP) or all.

| CONNECTION TEMPLATE   | No Template                           |
|-----------------------|---------------------------------------|
| BROWSER SSO PROFILES  | PROTOCOL<br>WS-FEDERATION<br>SAML 1.1 |
| ✓ WS-TRUST STS        |                                       |
| OUTBOUND PROVISIONING |                                       |

Note! You may receive an error when running through The Azure AD Connect Wizard that it requires WS-TRUST Protocol and will not proceed until its selected In the Management Console. **Ping Documentation seemed incorrect here. WS-Trust Protocol was required to complete the Federated Trust with Ping Federate**.

🚰 Fermilab

# **Create Token Processor instance for WS-TRUST**

### From the Identity Provider Page select *Token Processors*

### Manage Token Processor Instances

Token processors validate incoming tokens when PingFederate is acting as a security token service (STS). Create instances of token processors here that can then be used in STS SP connections or token translator mappings.

| Instance Name 🗘 | Instance ID | Туре                     | Parent Name | Action                  |
|-----------------|-------------|--------------------------|-------------|-------------------------|
| SAML2           | SAML2       | SAML 2.0 Token Processor |             | None Available - In Use |
| WS-TRUST        | WSTRUST     | Username Token Processor |             | None Available - In Use |

| Create Token Processor Instance |                                                |                        |                       |
|---------------------------------|------------------------------------------------|------------------------|-----------------------|
| Туре                            |                                                | Summary                |                       |
| Instance Name                   | WS-TRUST                                       |                        |                       |
| Instance ID                     | WSTRUST                                        |                        | Type -                |
| Туре                            | Username Token Processor                       |                        | llsername             |
| Class Name                      | com.pingidentity.pf.tokenprocessors.username.U | lsernameTokenProcessor | osemane               |
| Parent Instance Name            | None                                           |                        |                       |
| Instance Configuration          |                                                |                        |                       |
| Credential Validators           | FERMITEST                                      |                        | Credential Validators |
| Credential Validators           | FERMITEST Samaccountname                       |                        | Are configured here   |
| Authentication Attempts         | 3                                              |                        |                       |
| Extended Contract               |                                                |                        |                       |
| Attribute                       | username                                       |                        | <b>.</b>              |
|                                 |                                                |                        | 🚽 🕹 🕹 Fermila         |

### 11 5/31/2019 Kevin Conway | Migrating Office 365 to Ping Federate

# **Create the Credential Validator for UPN**

Configure a Password Credential Validator that uses UPN

Manage Token Processor Instances | Create Token Processor Instance

| Type Instance Configuration | Extended Contract | Token Attributes | Summary |
|-----------------------------|-------------------|------------------|---------|
|-----------------------------|-------------------|------------------|---------|

- Used to verify username/password pairs in various contexts
- We had one instance created for sAMAccountName=\${username}
- We needed to add an instance for UserPrincipalName=\${username}

Manage Password Credential Validators

| Field Name     | Field Value                    | Description                                                                                                    |
|----------------|--------------------------------|----------------------------------------------------------------------------------------------------|
| LDAP DATASTORE | ×                              | Select the LDAP Datastore.                                                                                        |
| SEARCH BASE    |                                | The location in the directory from which the LDAP search begins.                                                  |
| SEARCH FILTER  | userprincipalname=\${username} | You may use \$[username] as part of the query.<br>Example (for Active Directory):<br>sAMAccountName=\$[username]. |

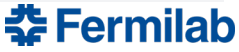

### 12 5/31/2019 Kevin Conway | Migrating Office 365 to Ping Federate

# **Enable objectGUID as binary attribute**

From Server Configuration navigate to your Data Store Configurations, choose your Data Store and choose the Advanced LDAP Options  $\rightarrow$  LDAP Binary Types

Manage Data Stores | Data Store | Advanced LDAP Options

Advanced LDAP Options LDAP Binary Attributes

Specify the LDAP attributes to be handled as binary data.

| Binary Attribute Name | Action          |
|-----------------------|-----------------|
| objectGUID            | Update I Cancel |
| tokenGroups           | Edit   Delete   |
|                       | Add             |

Add *objectGUID* in the Binary Attribute Name filed and select *update* 

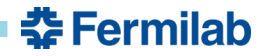

# **Create the O365 Connection using API Interface**

### Select /idp/spConnections $\rightarrow$ Get

| /idp/s            | pConnections            | List/Expand Operations Metadata |
|-------------------|-------------------------|---------------------------------|
| GE <mark>T</mark> | /idp/spConnections      | Get list of SP connections.     |
| POST              | /idp/spConnections      | Create a new SP connection.     |
| GET               | /idp/spConnections/{id} | Find SP connection by ID.       |
| PUT               | /idp/spConnections/{id} | Update an SP connection.        |
| DELETE            | /idp/spConnections/{id} | Delete an SP connection.        |

### Search by entityid found in Ping Management Interface

| idp/spConn                            | ections                                                                                      | List/Expand Oper-                                      | ations   |
|---------------------------------------|----------------------------------------------------------------------------------------------|--------------------------------------------------------|----------|
| GET /idp/sp                           | Connections                                                                                  | Get list                                               | of SP co |
| Implementation<br>Get a list of all t | o <mark>n Notes</mark><br>he WS-Fed, WS-Trust, SAML1.0, SAML1.1 and SAML 2.0 SP connections. |                                                        |          |
| Parameters                            |                                                                                              |                                                        |          |
| Parameter                             | Value                                                                                        | Description                                            | Parame   |
| entityId                              | um:federation:MicrosoftOnline                                                                | Entity ID of the connection to fetch. (case-sensitive) | query    |
| page                                  | integer                                                                                      | Page number to retrieve.                               | query    |
| numberPerPage                         | integer                                                                                      | Number of connections per<br>page.                     | query    |

Selecting *Try it Out* will return only that connection and not all sp connections in the Management Console

Try it out!

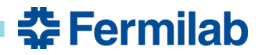

### 14 5/31/2019 Kevin Conway | Migrating Office 365 to Ping Federate

# **Create the O365 Connection using the API Interface**

"type": "SP",
"id": "XXXXXXXXXXXXXXXXX, → Remove whole line → new ID generated
"name": "Office 365 Test1", → name value needs to be unique
"entityId": "urn:federation:MicrosoftOnline",
"active": true,
"contactInfo": {
 "company": "FNAL.GOV",
 "email": "distgroup@fnal.gov"
},
"baseUrl": "https://login.microsoftonline.com/login.srf",
"loggingMode": "STANDARD",
"defaultVirtualEntityId": "http://domain.fnal.gov/PingFederate", → Replace with prod domain
"virtualEntityIds": [
 http://domain.fnal.gov/PingFederate

### Connection ID and Name ID Values In Text Editor you can Edit/Replace values

- "id" value gets generated when connection is created
- "name" value must be unique among SP's
- "virtualEntityID" values refers to Federated Domain

```
"type": "LDAP",
```

```
"dataStoreRef": {
```

### Certificate and Data Store Values In a Text Editor you can Find/Replace All

- "id" refers to Signing Certificate value
- "location" refers to Ping Management Server
- "id" LDAP –xxxxxxx refers to Data Store

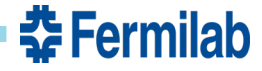

# **Create the O365 Connection using the API Interface**

Back to the API Interface to paste updated values into the body of new connection field Select  $\rightarrow POST$ 

| POST                              | /idp/spConnection                                                                                                    |
|-----------------------------------|----------------------------------------------------------------------------------------------------|
| Imple<br>Create                   | mentation Notes<br>a new SP connection.                                                                                                    |
| Once<br>Crea<br>A val             | e Connection is<br>ited, you will find<br>lue for SP "id"                                                                                                    |
| Response                          | Body                                                                                                    |
| {<br>"item<br>{<br>""<br>""<br>"" | <pre>is": [ type": "SP", id": "cEUPLOATE Control Control Contr</pre> |

| Parameters       |                                                                                                    |   |
|------------------|----------------------------------------------------------------------------------------------------|---|
| Parameter        | Value                                                                                                    |   |
| body             | {     "type": "SP",     "name": 'Office 365",     "entityId": "urn:federation:MicrosoftOnline",     "active": true,     "contactInfo": { | ^ |
|                  | },<br>"baseUrl": "https://login.microsoftonline.com/login.srf",<br>Paste model template                                                  | ~ |
| Error Status Co  | des                                                                                                    |   |
| HTTP Status Code | Reason                                                                                                    |   |
| 201              | Connection created.                                                                                                    |   |
| The Co<br>Pina N | onnection should now appear in the<br>lanagement Interface                                                                               |   |

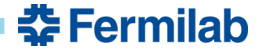

# Check current Federated Domain Settings from LDAP Maintenance Server containing Azure AD Connect Software

\$msolcred = Get-Credential

#provide credentials cloud service account@domain.onmicrosoft.com

Connect-msolservice -credential \$msolcred

#At this point, you are authenticated in the cloud tenant

#Check the current state of the target domain "domain.fnal.gov"

Get-MsolDomain

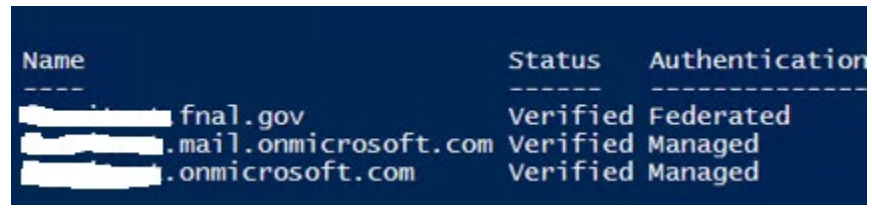

#Check Federated Domain settings to determine identity Provider

Get-MsolDomainFederationSettings -DomainName 'domain.fnal.gov'

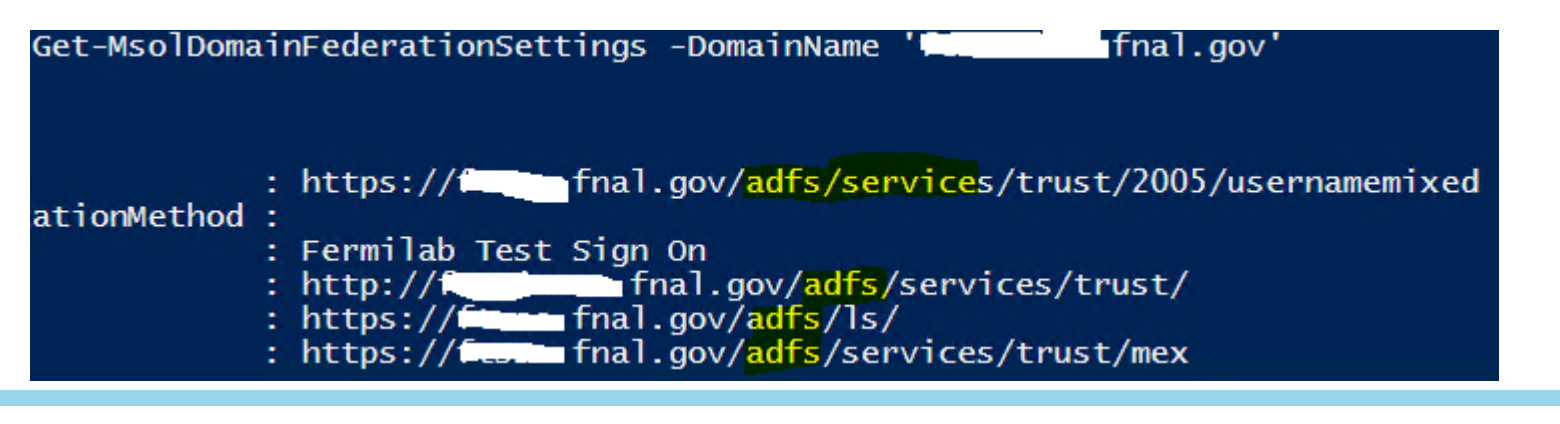

🔁 Fermilab

# **Break the Federated Trust with ADFS**

#Break the Federated Trust with current identity provider (ADFS) Set-MsolDomainAuthentication -DomainName domain.fnal.gov -Authentication Managed If successful, No output just prompt below. Trust Broken!! PS C:\Users\kconway-admin> Get-MsolDomain

### Verify Settings after change

#verify Federated Domain Status is now "managed" and NOT federated *Get-MsolDomain* 

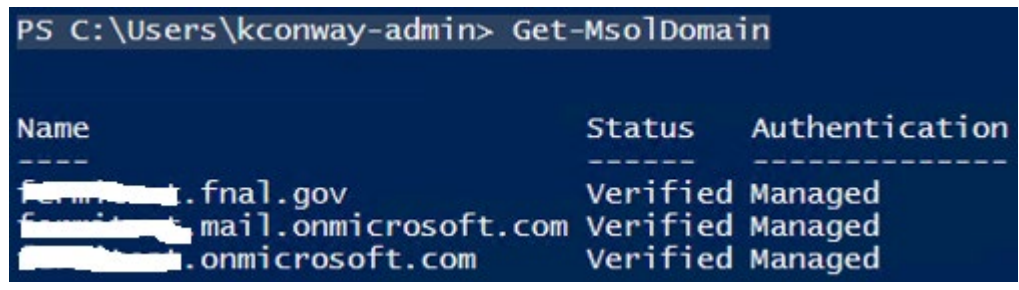

#check status that there is no listed provider Get-MsolDomainFederationSettings -DomainName 'domain.fnal.gov' #No output means no listed provider – This is expected

Proceed to LDAP Server and run Azure Ad Connect to federate with Ping Federate

# **Federate Domain with Ping Federate**

Log into LDAP Management Server containing Azure AD Connect Software and run *Azure AD Connect.exe* 

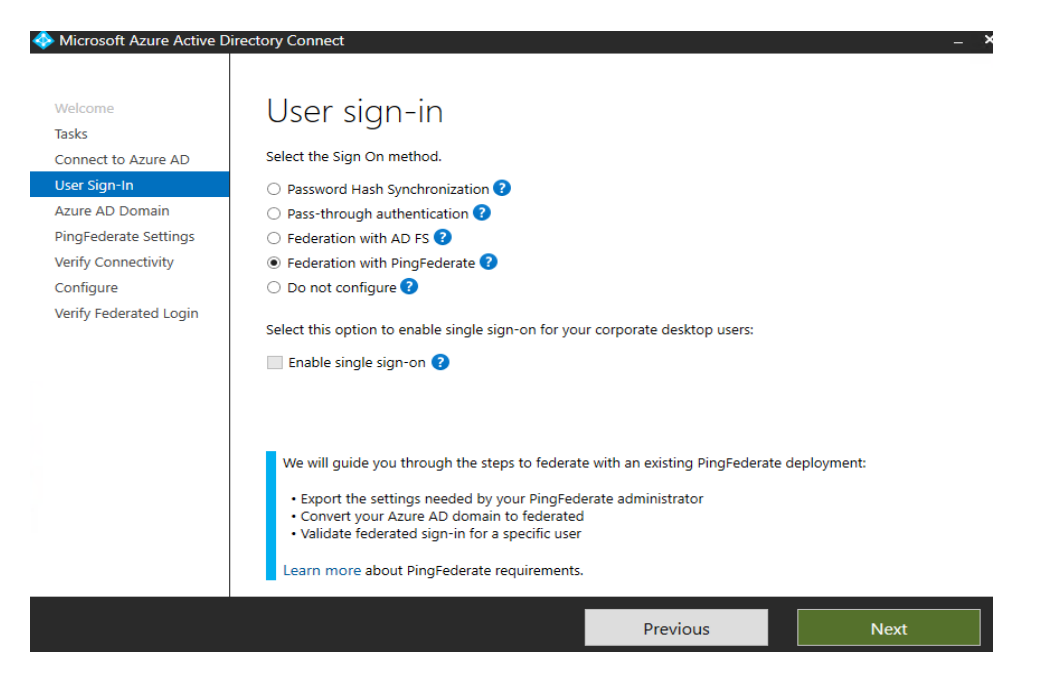

# Next $\rightarrow$

Select your Target domain (domain.gov)

displays message indicating domain is *managed* and will be converted to a *federated* domain

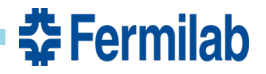

# Federate the Domain with Ping Federate & export Settings for Ping Management Console

Ping Federate Settings Screen

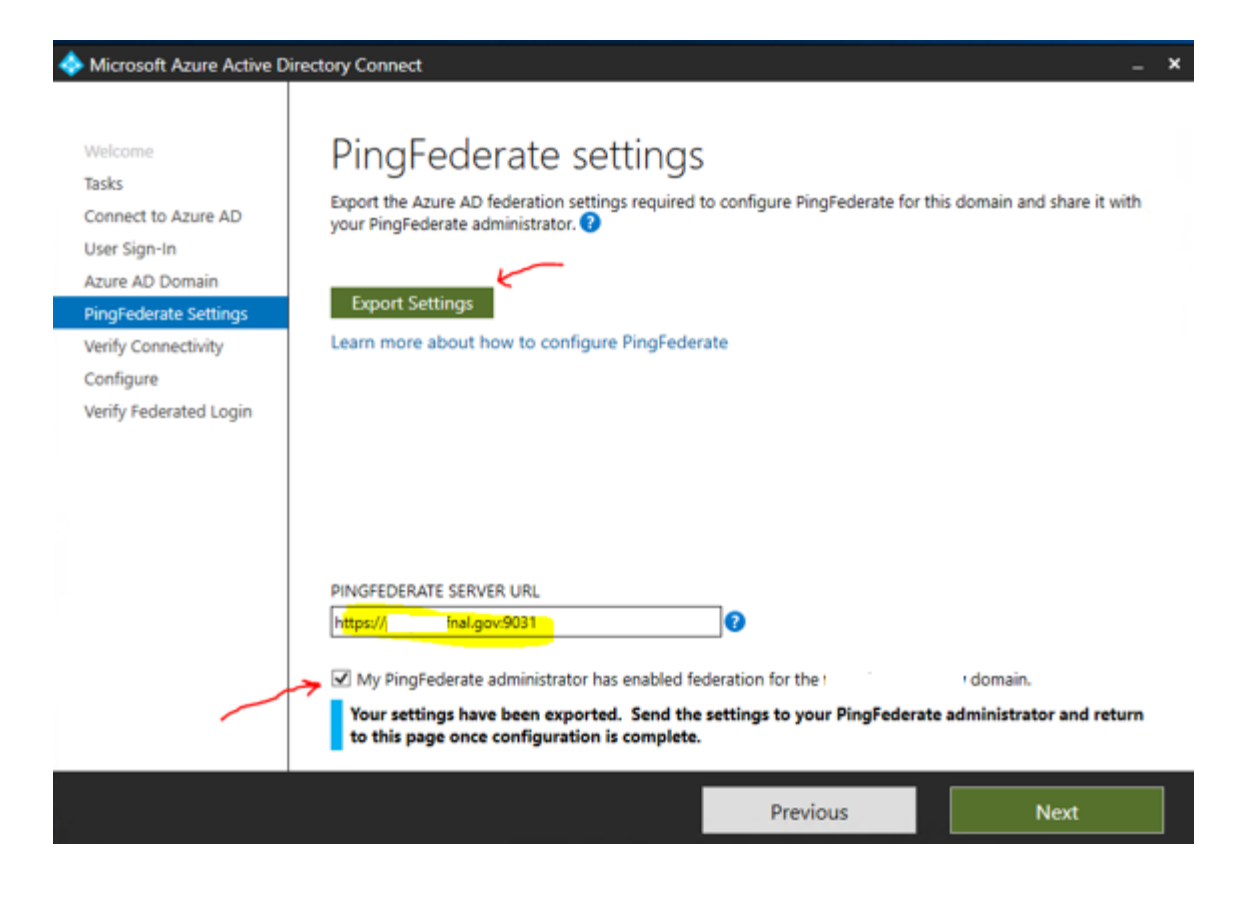

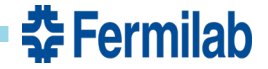

# File contents containing Federated Domain Settings for Ping Federate Management Console

Configuration Parameters from exported Configuration file

Connection types: WS-Federation and WS-Trust EntityID (Connection ID): "urn:federation:MicrosoftOnline" Virtual Server ID: "http://domain.com/PingFederate"

Attribute Contract:

ImmutableID - http://schemas.microsoft.com/LiveID/Federation/2008/05 UPN - http://schemas.xmlsoap.org/claims

Directory attribute source for ImmutableID: "objectGUID" (Binary, Base64) Directory attribute source for UPN: "userPrincipalName" (String) Endpoint URL: <u>https://login.microsoftonline.com/login.srf</u>

WS-Trust default token type (PingFederate 8.4 and above): SAML 1.1 for Office 365 WS-Trust token processor type: Username Token Processor

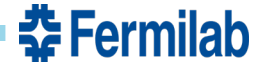

# Populate values from exported File into Ping Federate Management Console

### SP Connection CONTACT EMAIL @fnal.gov Connection Type Connection Options Browser SSO General Info APPLICATION NAME Office 365 This information identifies your partner's unique connection identifier (Connection ID). Co server IDs for your own server to use when communicating with this partner. If set, these The Base URL may be used to simplify configuration of partner endpoints. APPLICATION ICON URL https://login.microsoftonline.com PARTNER'S REALM urn:federation:MicrosoftOnline (CONNECTION ID) NONE CONNECTION NAME Office 365 Test1 STANDARD LOGGING MODE elegy/PingFederate Edit | Delete | http:// ENHANCED VIRTUAL SERVER IDS Add FULL BASE URL https://login.microsoftonline.com/login.srf

EntityID (Connection ID): "urn:federation:MicrosoftOnline"

Endpoint URL: <u>https://login.microsoftonline.com/login.srf</u>

### Informational items here

- Contact info
- Application Name
- Application ICON URL
- Logging

# **Federate Domain with Ping Federate**

### Verify Connectivity

| 🚸 Microsoft Azure Active Dir | rectory Connect _                                                                                                    |
|------------------------------|----------------------------------------------------------------------------------------------------|
|                              |                                                                                                    |
| Welcome                      | Verify federation connectivity                                                                                        |
| Tasks                        | ,<br>,                                                                                                    |
| Connect to Azure AD          | Clients must be able to resolve your federation service endpoints from both the intranet and extranet to              |
| User Sign-In                 | succession you in the must configure domain name resolution for your service before vehication will succeed.          |
| Azure AD Domain              | 🕼 I have see to dipplic A seconds as DNIC AAAA seconds that allow diserts to secolus as following as inc              |
| PingFederate Settings        | (pingdev.fnal.gov) from the intranet.                                                                                 |
| Verify Connectivity          |                                                                                                    |
| Configure                    | I have created DNS A records that allow clients to resolve my rederation service (pingdev.mai.gov) from the extranet. |
| Verify Federated Login       |                                                                                                    |
|                              |                                                                                                    |
|                              |                                                                                                    |
|                              |                                                                                                    |
|                              |                                                                                                    |
|                              |                                                                                                    |
|                              |                                                                                                    |
|                              |                                                                                                    |
|                              |                                                                                                    |
|                              | Adden under an energiane dies staar has finiske die meken visien wisk. Aswes Austre Dies staar was die                |
|                              | Verify federated login additional task to verify a federated user can successfully log in.                            |
|                              |                                                                                                    |
|                              | Previous Verify Next                                                                                                  |

Next  $\rightarrow$ Configure Screen just tells what domain you will configure the trust with

# **Federate Domain with Ping Federate**

Configuration Complete! You have now Federated with Ping

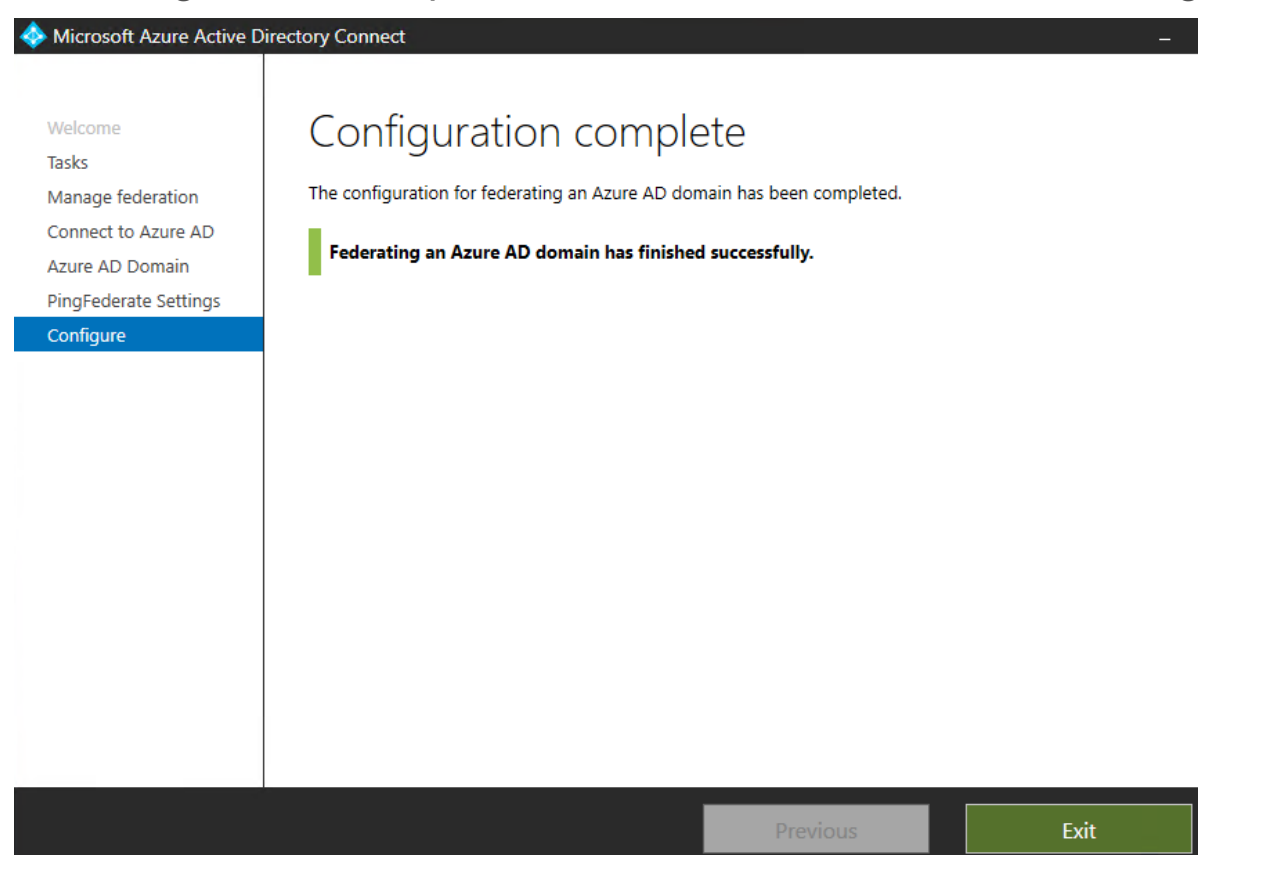

Time to test sign-in!

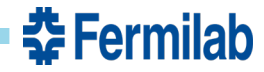

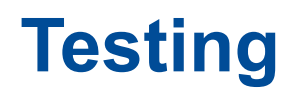

### **Operating Systems**

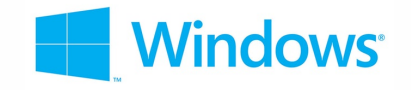

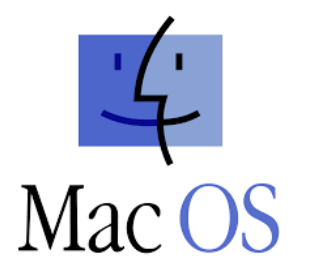

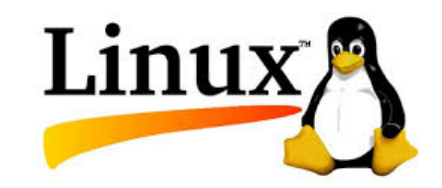

Browsers on Windows

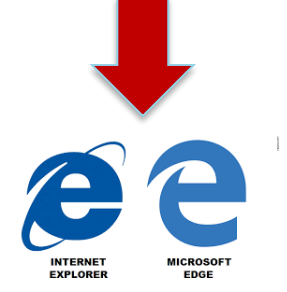

**O** chrome

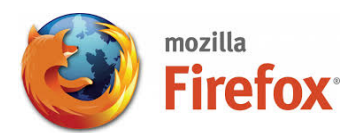

Browsers on MAC

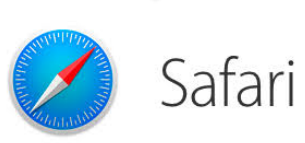

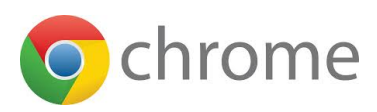

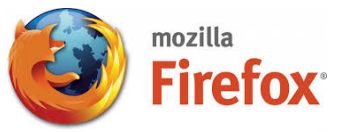

**Browsers on Linux** 

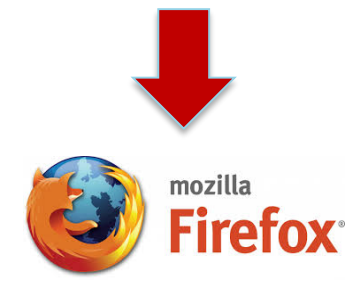

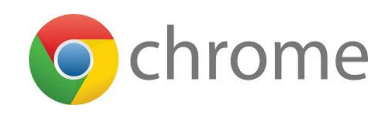

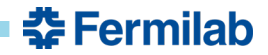

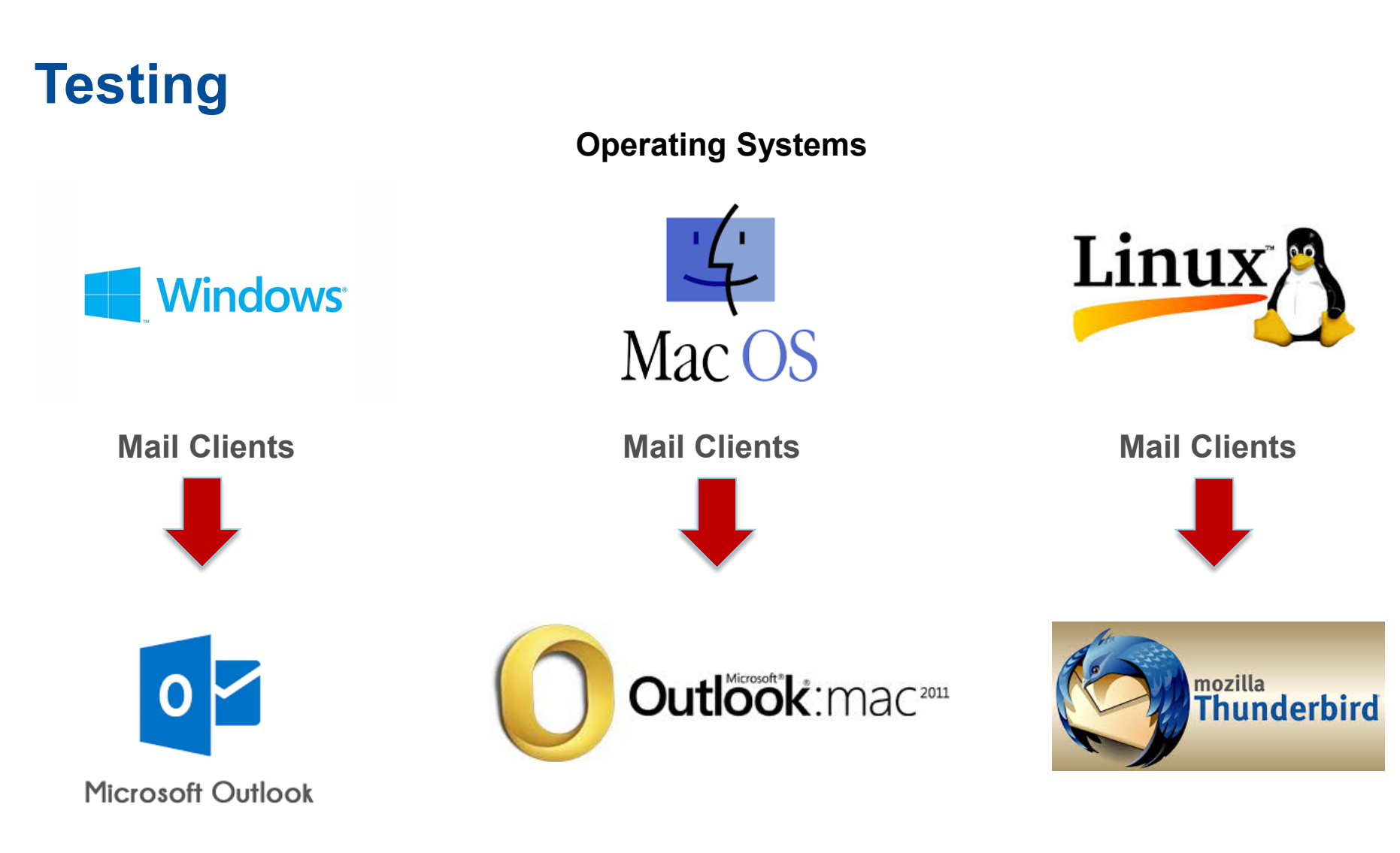

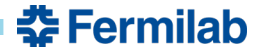

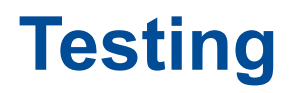

### Android & IOS Mobile

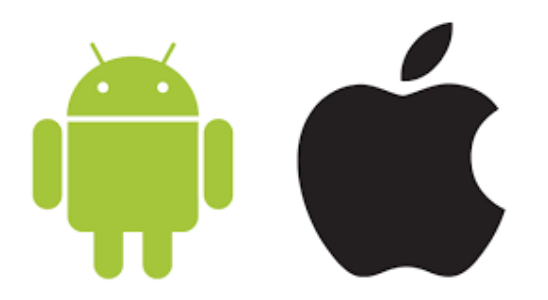

# Sign into Office Applications My account × Image: Constant of the second second sec

### Don't forget Outlook App on both platforms

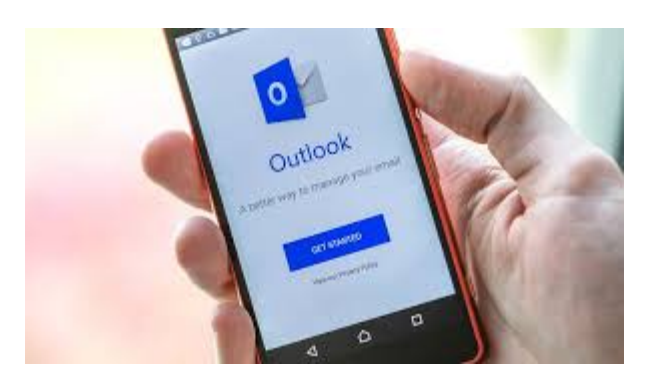

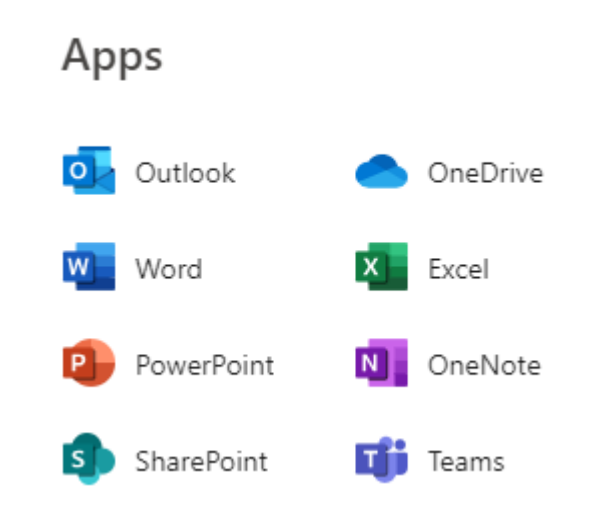

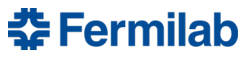

# **Lessons Learned**

Make sure the WS-TRUST protocol is selected in the Management Console before federating with Ping.

| PINGFEDERATE SERVER URL                                                         | 0                                                              |                                                                      | _(  |
|---------------------------------------------------------------------------------|----------------------------------------------------------------|----------------------------------------------------------------------|-----|
| https://pii/.fnal.gov:9031                                                      | 2                                                              |                                                                      |     |
| My DingEnderate administrator basis                                             | enabled federation for the                                     | fnal.gov domain.                                                     |     |
| INV Pingrederate administrator has e                                            |                                                                | -                                                                    |     |
| The PingFederate server metadata<br>could not be determined. Please co          | was retrieved but the security<br>ontact your PingFederate adm | token service metadata endpoi<br>ninistrator for assistance. Learn   | nt( |
| The PingFederate server metadata<br>could not be determined. Please co<br>more. | was retrieved but the security<br>ontact your PingFederate adm | y token service metadata endpoi<br>ninistrator for assistance. Learn | nt( |

Virtual Server ID value is *http://domain/Ping Federate* and it is required in the Connection Settings.

| https://                       | 9031                                        | 0                                                                                                    |                                              |         |
|--------------------------------|---------------------------------------------|----------------------------------------------------------------------------------------------------|----------------------------------------------|---------|
| ✓ My PingFeder                 | ate administrator has                       | enabled federation for the                                                                                                    | .fnal.gov domain.                            |         |
| The PingFeder<br>found. Please | rate server metadata<br>contact your PingFe | a was retrieved but the configued at the configued at the configuence of the second state of the second state of the second st | uration for .fnal.gov<br>stance. Learn more. | was not |

You need **2** password Credential Validators for mail clients, mobile phones, & other active clients

🚰 Fermilab

- sAMAccountName=\${username}
- userprincipalname=\${username}

# **Questions**

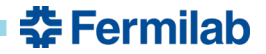

29 5/31/2019 Kevin Conway | Migrating Office 365 to Ping Federate